## PURDUE UNIVERSITY

This QRC outlines the steps for a PI to approve invoice(s) for a user. The account string information contained in the invoice can be updated within 10 calendar days of the billing event creation. Even if not approved, the charges contained in the invoice will be billed in 10 calendar days.

For a schedule of recharge center billing frequency and review periods, see the Recharge Center Billing Calendar.

## Access iLab Go to the iLab solutions site using the direct link or the <u>One Purdue</u> Portal and login using your Boilerkey credentials. Help logging in to iLab using Boilerkey can be found here.

| Invoice Notification                                                                                                    |                                                                                                    |                                                                                                    |
|----------------------------------------------------------------------------------------------------|----------------------------------------------------------------------------------------------------|----------------------------------------------------------------------------------------------------|
| Once a billing event has been<br>created by a recharge facility, the<br>Invoice Owner/Financial Contact<br>(most likely the PI) will receive<br>email notification. | Wed 6/7/2017 2:50 PM         no-reply@ilabsolutions.com         iLab - Your invoice LSMF-2535 from Purdue University (Life Science Microscopy Facility)         To       pt@purdue.edu         Message       * Invoice_LSMF-2535.pdf (50 KB)         Click this link to access this invoice within your iLab account:                                                                                                    |                                                                                                    |
| Click link to open invoice.                                                                                                    | https://purdue.ilabsolutions.com/invoices/show/2535                                                                                                    |                                                                                                    |
| Invoice Review                                                                                                    |                                                                                                    |                                                                                                    |
| To edit account information, click                                                                                                    | Invoice Details           DATE         ITEM DESCRIPTION         PMT #         OTY         PPU         STATUS         SUBTOTAL         TAX           ▼ Request: LSMF-PA-28         Start: December 02, 2016         Owner: Philip Abbott         Financial Approver: N/A         Tax           March 28, 2017         TEM (CM-100)- Service (Consultation 2         2.0         \$69.00!ea         Completed         \$138.00         \$0.00           (44061) Spit #1         4110000-8000075443         70.000%         \$96.60         \$0.00           (44061) Spit #2 (unsatticed)         30.000%         \$41.40         \$0.00           (44062) Spit #2 (unsatticed)         2         3.0         \$69.00!ea         Completed         \$207.00         \$0.00           March 28, 2017         TEM (CM-100)- Service (Consultation 2         3.0         \$69.00!ea         Completed         \$207.00         \$0.00           March 28, 2017         TEM (CM-100)- Service (Consultation 2         3.0         \$69.00!ea         Completed         \$207.00         \$0.00           (44003) Spit #1         41060000-800007320         70.000%         \$26.60         \$0.00         \$1010005-4011015000-40020001661         \$14.40         \$20.00         \$14.40         \$20.00         \$14.40         \$20.00         \$14.40 <t< td=""><td>TOTAL<br/>\$138.00<br/>\$96.60<br/>\$41.40<br/>\$207.00<br/>\$144.90<br/>\$62.10<br/>\$38.00<br/>\$28.60<br/>\$11.40<br/>\$22.00<br/>\$15.40<br/>\$22.00<br/>\$15.40<br/>\$26.60<br/>\$11.40<br/>\$22.00<br/>\$15.40<br/>\$26.60<br/>\$11.40<br/>\$22.00<br/>\$15.40<br/>\$26.60<br/>\$11.40<br/>\$22.00<br/>\$15.40<br/>\$26.60<br/>\$11.40<br/>\$22.00<br/>\$15.40<br/>\$26.60<br/>\$11.40<br/>\$22.00<br/>\$15.40<br/>\$26.60<br/>\$11.40<br/>\$22.00<br/>\$15.40<br/>\$26.60<br/>\$11.40<br/>\$22.00<br/>\$12.150<br/>\$26.60<br/>\$12.150</td></t<> | TOTAL<br>\$138.00<br>\$96.60<br>\$41.40<br>\$207.00<br>\$144.90<br>\$62.10<br>\$38.00<br>\$28.60<br>\$11.40<br>\$22.00<br>\$15.40<br>\$22.00<br>\$15.40<br>\$26.60<br>\$11.40<br>\$22.00<br>\$15.40<br>\$26.60<br>\$11.40<br>\$22.00<br>\$15.40<br>\$26.60<br>\$11.40<br>\$22.00<br>\$15.40<br>\$26.60<br>\$11.40<br>\$22.00<br>\$15.40<br>\$26.60<br>\$11.40<br>\$22.00<br>\$15.40<br>\$26.60<br>\$11.40<br>\$22.00<br>\$15.40<br>\$26.60<br>\$11.40<br>\$22.00<br>\$12.150<br>\$26.60<br>\$12.150 |

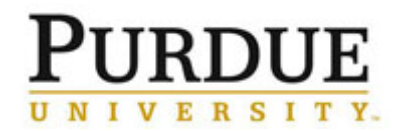

| Make desired account assignment<br>changes and click <b>save</b> .                                            | charge       billing status       Account String       amount         TEM (CM-100)- Service (Consultation and<br>Microsc)       Paid       43010000-8000034035 OSC-C/S-Walther Oncology       \$276.00       \$         CryoFESEM vi labor (service and Multi-user       Paid       43010000-8000034035 OSC-C/S-Walther Oncology       \$100.00       \$       \$         Consultation - Other (labor only)       Paid       43010000-8000034035 OSC-C/S-Walther Oncology       \$120.00       \$       \$         TEM (CM-100)- Service (Consultation and<br>Microsc)       Billing       43010000-8000034035 OSC-C/S-Walther Oncology       \$120.00       \$       \$         Microsc       TEM (CM-100)- Service (Consultation and<br>Initialized       Billing       43010000-8000034035 OSC-C/S-Walther Oncology       \$120.00       \$       \$         Microsc       Initialized       Physi       selected charge(s) total: \$0.00       \$       \$         Vipdate payment info for selected (\$) charges       Amount currently due: \$0.00       \$       \$       \$       \$         Account Strings       1       100.0       \$       \$       \$       \$       \$       \$       \$       \$       \$       \$       \$       \$       \$       \$       \$       \$       \$       \$       \$       \$       \$       \$ |  |  |
|----------------------------------------------------------------------------------------------------|----------------------------------------------------------------------------------------------------|--|--|
| Invoice Approval                                                                                              | save cancel  Send Payment Reminder?                                                                                                    |  |  |
|                                                                                                    |                                                                                                    |  |  |
| From the invoice, click <b>click here</b><br><b>to approve</b> in the green banner at<br>the top of the page. | <ul> <li>Confirm Payment Hide details Show details</li> <li>Please review this invoice and click here to approve.</li> <li><b>PURDUE</b><br/>UNIVERSITY.</li> </ul>                                                                                                    |  |  |
|                                                                                                    | Invoice No. LSMF-2148 Invoice Date April 24, 2017 Lab Abbott, Philip (PUR) Lab From: Life Science Microscopy Facility To: Abbott, Philip (PUR) Lab   Philip Abbott                                                                                                    |  |  |
| From list of invoices, Approval Status will be <b>required</b> .                                              |                                                                                                    |  |  |
| Click to approve.                                                                                             | May 11 '17 Life Science Microscopy LSMF-2284 Bryant,<br>Frances (PUR) Frances 11010000-1099001000-7123456789 Internal \$100.00 Not Yet required Paid Paid Paid                                                                                                    |  |  |
| Icon will change to and Approval Status will now be <b>approved</b> .                                         | May 11 '17 Life Science Microscopy LSMF-2284 Bryant, Frances (PUR) Bryant 11010000-1099001000-7123456789 Internal \$100.00 Not Yet required Paid Paid I Lab                                                                                                    |  |  |